## トランザクション認証 ご利用開始登録マニュアル

※利用開始登録は中断せずに

登録完了まで行わないとトークンの初期化が必要となりますのでご注意ください。

15

まで行ってください※

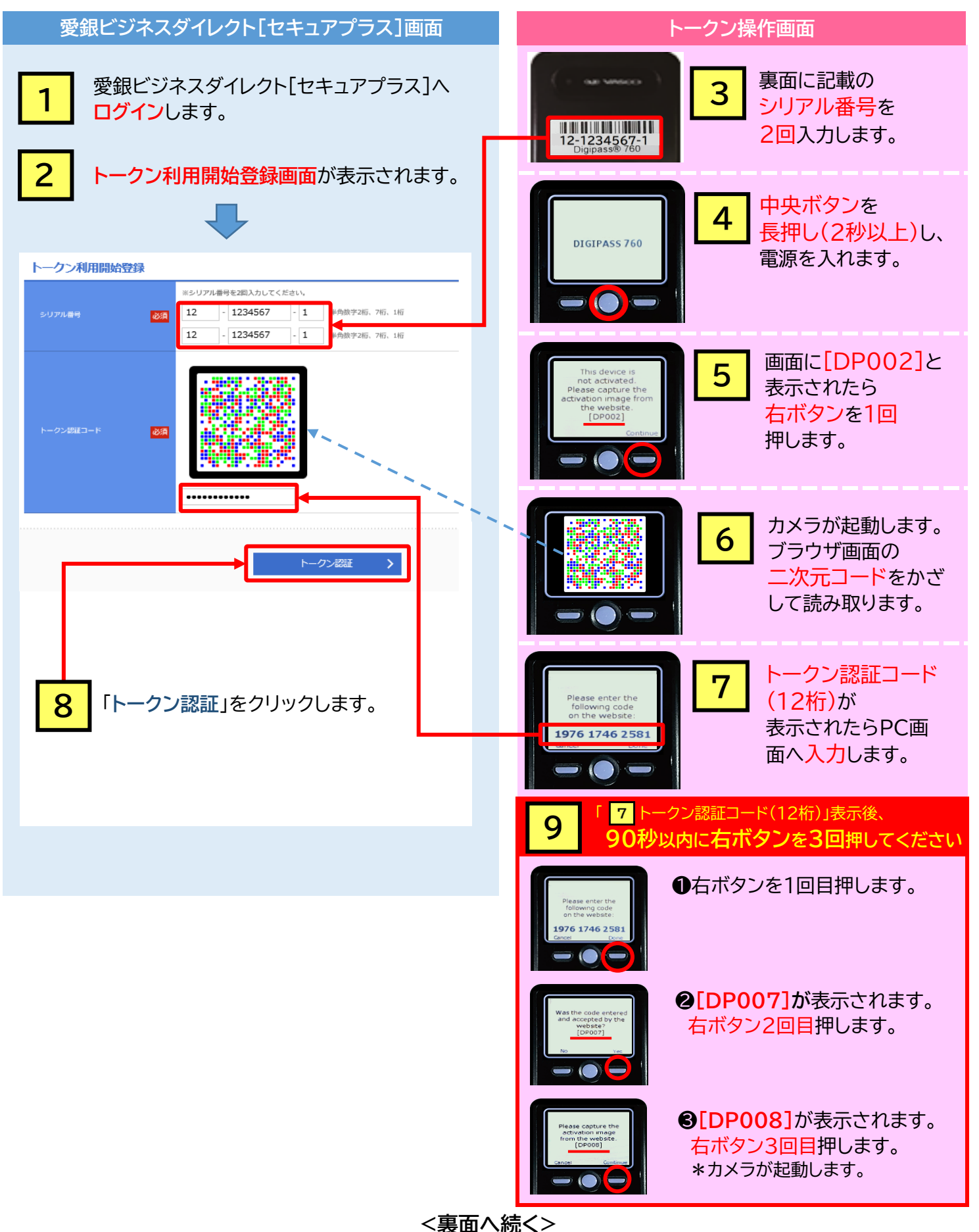

## <表面からの続き>

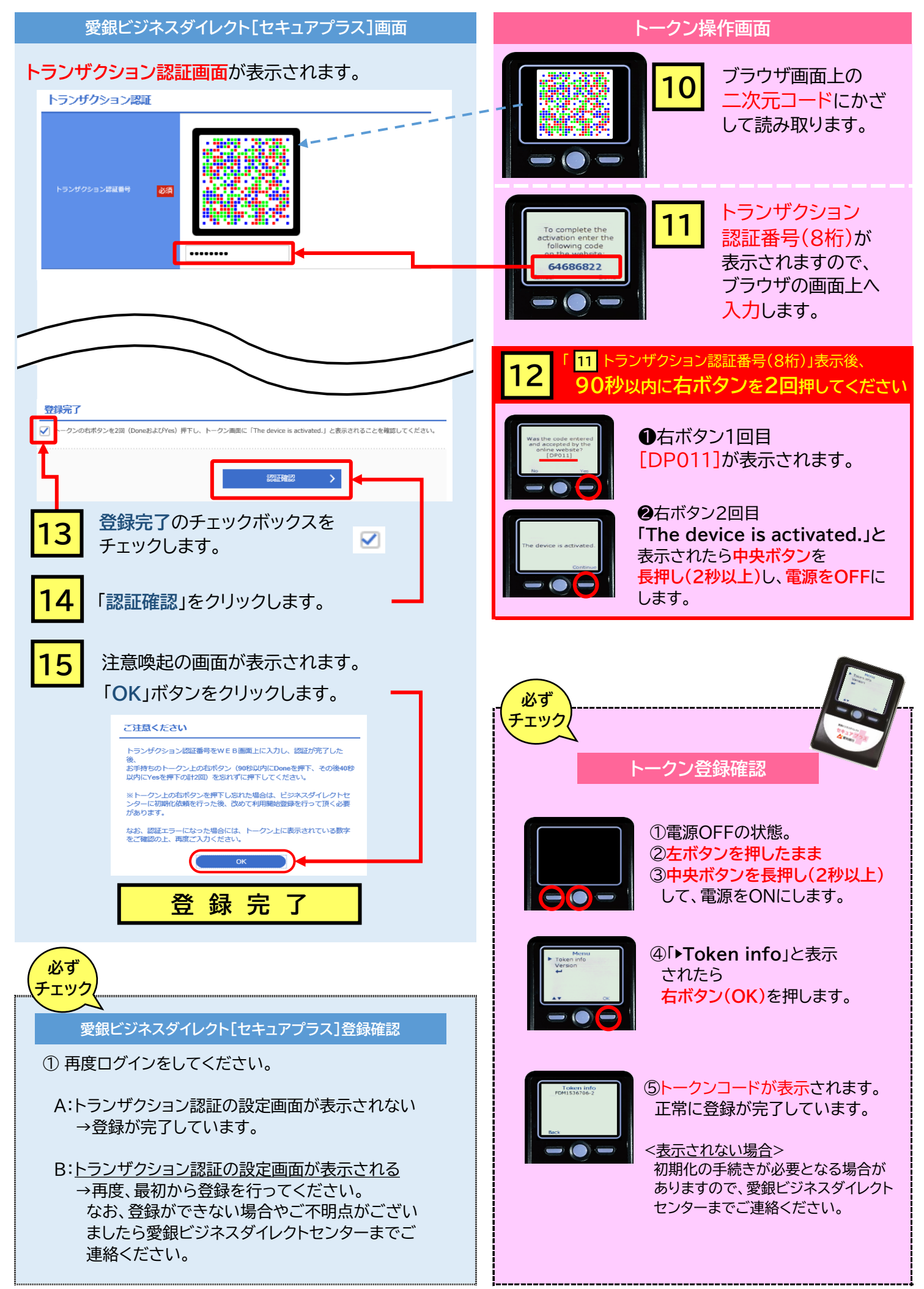